# How to Order from the Ringmasters Wholesale Retailer Portal

\*Note: You must have a wholesale account to access the portal.

## Step One: Login

You login to the portal at: <u>http://www.ringmastersonline.com/index.php/login/</u>

| Not a Store Owner or Retailer                                                                                           | ? Click Here to Visit Our Online Store!                                                                                                    |
|----------------------------------------------------------------------------------------------------|----------------------------------------------------------------------------------------------------|
| Retailer Login                                                                                                    |                                                                                                    |
| Returning Customers                                                                                                    | New Customers                                                                                                    |
| Enter User ID and Password User ID:                                                                                     | Only registered customers may login to the store. If you would like<br>to receive a User ID and Password, contact Ringmasters at: (80a)<br>612-3030 |
| Password:                                                                                                    | If you are not a wholesaler, please visit us on our retail site at<br>http://www.ShopRingmasters.com                                                |
| Log In                                                                                                    |                                                                                                    |
| This is a restricted site. If you have forgotten your User ID or Passw<br>you may <u>request</u> they be mailed to you. | ord,                                                                                                    |
| Access to these pages requires the ability to use cookies in your<br>browser.                                           |                                                                                                    |
|                                                                                                    |                                                                                                    |
|                                                                                                    |                                                                                                    |

If you do not have your user name or customer number, please contact us at 877-537-4438.

#### Step Two: Home Page

From here, there are a lot of things you can do. The links in the red navigation bar are for surfing around. The links in the tan navigation bar are for shopping or downloads.

The options available for shopping are: New Products, Promotions, Shop by Display (for members of the Destination Program), Shop by Product, and Retail Supplies.

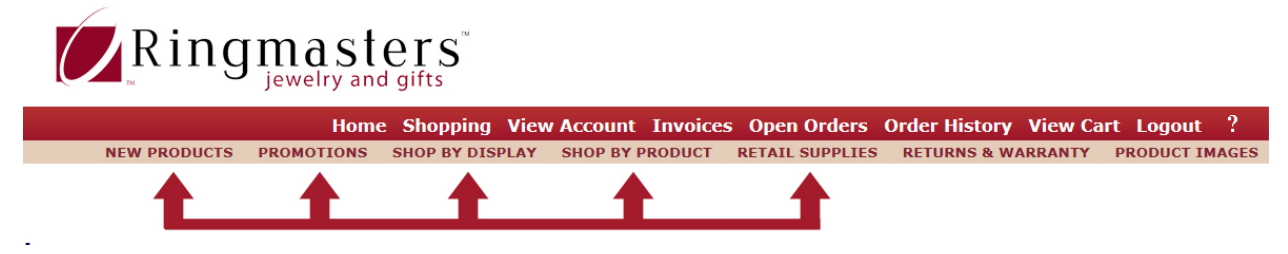

Shop By Display looks and works different than the rest of the ways to shop.

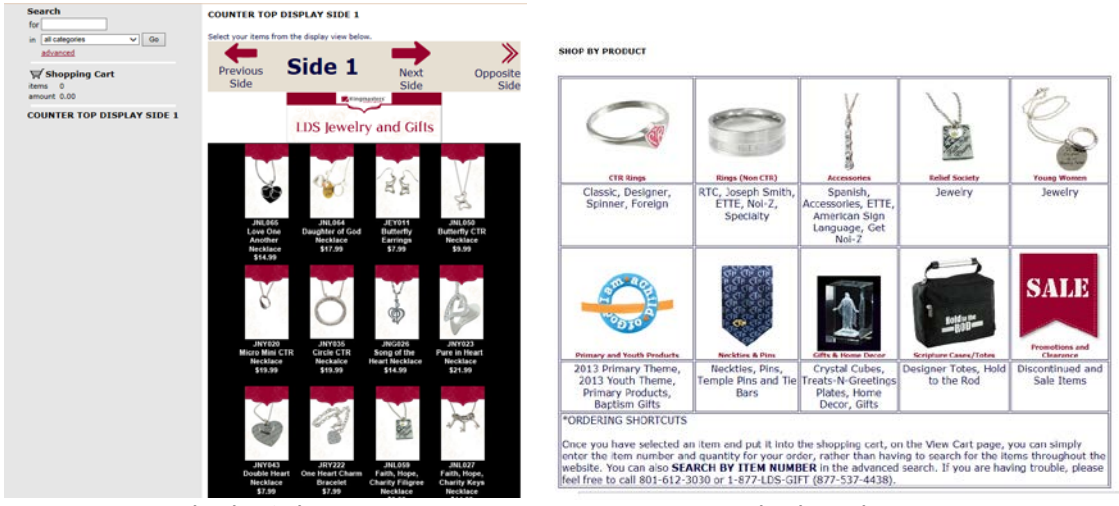

Shop by Display

Shop by Product

To purchase a product, there are two ways.

- 1- Click on the product to get to the item page.
  - a. Put the desired quantity in the Order Quantity box
  - b. Click Add to Shopping Cart

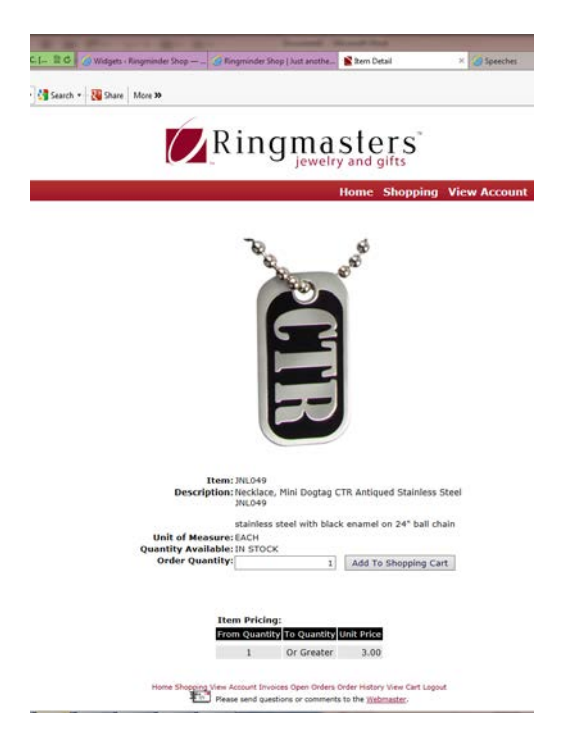

- 2- In the category page
  - a. In the Shopping Cart box type the desired quantity.
  - b. Hit the "Buy" button on the far right side.

|                                                                                  |                                | Home       | e Shopping Vie  | w Account      | Invoices | Open Orders     | Order History View Ca | art Logout ?   |
|----------------------------------------------------------------------------------|--------------------------------|------------|-----------------|----------------|----------|-----------------|-----------------------|----------------|
|                                                                                  | NEW PRODUCTS                   | PROMOTIONS | SHOP BY DISPLAY | SHOP BY I      | PRODUCT  | RETAIL SUPPLIES | RETURNS & WARRANTY    | PRODUCT IMAGES |
|                                                                                  | CTR ACCESSORIES                |            |                 |                |          |                 |                       |                |
| CTR ACCESSORIES: page 1 of 2<br>go to page 1 2 Next Page                         |                                |            |                 |                |          |                 |                       | Buy            |
| Earrings, CTR Star Set Siv<br>Wholesale Price<br>4.00<br>JEVIOI<br>silver finish | Quantity Available<br>IN STOCK |            | shop            | oing Cart<br>0 |          |                 |                       |                |
| Earrings, CTR Hoops<br>Wholesale Price<br>4.00<br>3Proci<br>silver frash         | Quantity Available<br>IN STOCK |            | Shop            | bing Cart      |          |                 |                       |                |
| Earrings, Butterfly with Stone<br>Wholesale Price<br>4.00<br>2011<br>silver feah | Quantity Available<br>IN STOCK |            | Shop            | oing Cart<br>0 |          |                 |                       |                |
| Necklace,CTR Star Slide                                                          |                                |            |                 |                |          |                 |                       |                |

# **Step Three: Checkout**

Once you are finished shopping, click on "View Cart" in the red navigation bar. If you have an account, most of the information on this screen will be filled in. Verify it is correct. Click on "Next".

~

|                                                                                                    |                                                                                   | Ringmast                                                                       | ers<br>d gifts                                                                                                    |                                                                                |                              |
|----------------------------------------------------------------------------------------------------|-----------------------------------------------------------------------------------|--------------------------------------------------------------------------------|----------------------------------------------------------------------------------------------------|--------------------------------------------------------------------------------|------------------------------|
| Shopping Quick Links                                                                                                    |                                                                                   | Hom                                                                            | e Shopping View Account Invoices                                                                                               | Open Orders Order History View Cart Logou                                      | t ?                          |
| View Shopping Cart                                                                                                    |                                                                                   |                                                                                |                                                                                                    |                                                                                |                              |
| Item Number                                                                                                    |                                                                                   | Item Description                                                               | Quantity                                                                                                    | Unit Price Extensio                                                            | n                            |
| 3EY001                                                                                                    | Earrings, CTR Star Set Slv                                                        |                                                                                |                                                                                                    | 1 4.00                                                                         | 4.00                         |
|                                                                                                    |                                                                                   | Click Next to save your changes.<br>Change quentity to zero to delete an item. |                                                                                                    | Taxable:<br>Non Taxable:<br>Freight:<br>Sales Tax:<br>Order Total:             | 0.00<br>4.00<br>0.00<br>4.00 |
|                                                                                                    | Enter item number and quantity to ad                                              | d an item.                                                                     |                                                                                                    |                                                                                |                              |
| Bill To:                                                                                                    | Test Customer<br>14 Blacktop Street<br>INA<br>Anywhere, UT 84001<br>United States | Ship.To:                                                                       | Test Customer<br>Test Customer<br>14 Blacktop Street<br>INA<br>Anywhere, UT 84001<br>United States                             |                                                                                |                              |
| Terms:                                                                                                    | 00 NO TERMS                                                                       | Ship Via*:                                                                     | US POSTAL SERVICE                                                                                                    |                                                                                |                              |
| Customer PO:                                                                                                    |                                                                                   | Desired Ship Date:                                                             | 05/29/2013                                                                                                    |                                                                                |                              |
| Payment Type*:<br>Credit Card Number:<br>Expiration Date:<br>Cardholder Name:<br>Address:<br>City:<br>State:<br>ZIP Code: | Terms V<br>V)(201<br>Select State                                                 | 3 V<br>                                                                        | Validation Code:<br>The 3 digit code on the back of your MasterCo<br>Card Address same as Billing<br>Remember Card Information | nd er Visa cand or the 4 digit code en the front of your American Express cand |                              |
|                                                                                                    |                                                                                   | Comments & Special Instruct                                                    | ons:                                                                                                    |                                                                                | ,                            |

On the next page, hit "Accept". You are done!

### Shortcut!

Another easy way to order is to look up the products by item number. On the left hand side of the page is a search box. To search by item number click "advanced".

| 101                |                                    |
|--------------------|------------------------------------|
| in [               | all categories 🗸 Go                |
| ŝ                  | advanced                           |
| v∰⁄<br>item<br>amo | Shopping Cart<br>ns 1<br>ount 4.00 |
| item<br>amo        | is 1<br>punt 4.00                  |

A pop up window will appear. Type in the item number and hit search. Your desired product's page will pop up.

Any further questions, please contact the webmaster: <u>kirk@ringmasters-inc.com</u>.